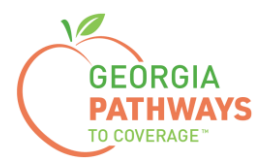

# Gateway Requesting a Good Cause Exception How-To Guide

For Georgia Pathways to Coverage<sup>™</sup> (Pathways) Members

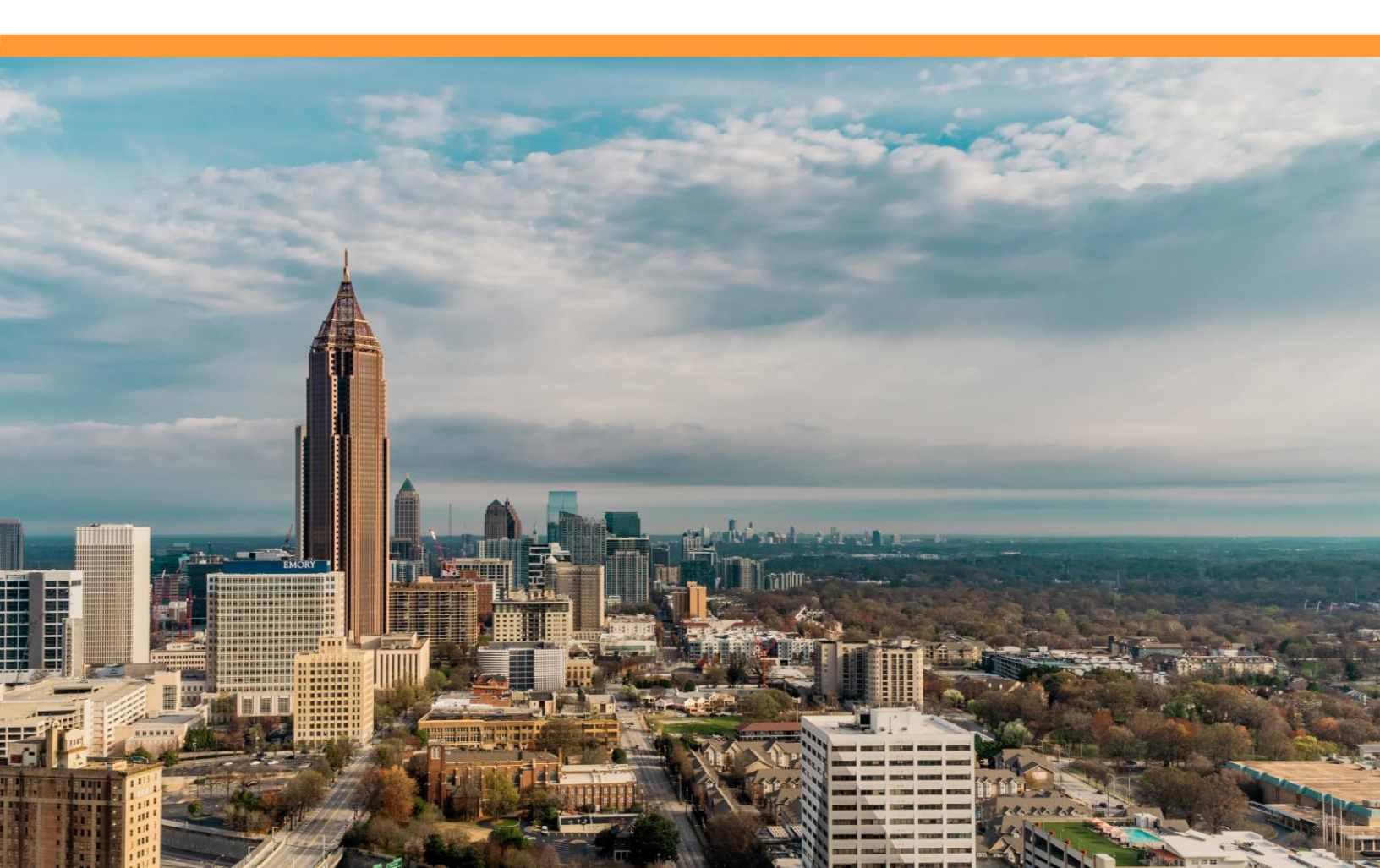

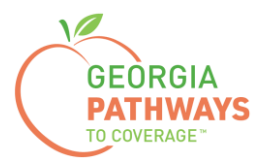

Pathways members can request a Good Cause Exception for up to 120 hours for each year enrolled so that they meet reporting requirements and maintain coverage even when unexpected things happen. These situations are usually immediate, short-term events.

Examples of Good Cause Exceptions include:

- Family emergency or life event.
- Birth, adoption, foster placement, or death of an immediate family member.
- Temporary illness/short term injury.
- Serious illness or hospitalization of yourself, or immediate family member.
- Natural or human-caused disaster.
- Temporary homelessness.
- COVID-19 illness or exposure.

For more information on requesting a Good Cause Exception, visit dch.georgia.gov/georgiapathways/good-cause-exceptions.

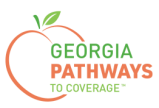

1a. Complete both fields and click "Login Now."

| Georgia Gateway<br>Tour politi to Social Services Benefits | <u>2Habla Español?   Print   Help</u><br><u>Back to Georgia Gateway</u> |
|------------------------------------------------------------|-------------------------------------------------------------------------|
| Login                                                      |                                                                         |
| Please enter User ID and Password to log into your Gateway |                                                                         |
| New Account' hyperlink.                                    |                                                                         |
| * User ID Bob213                                           |                                                                         |
| * Password                                                 |                                                                         |
| Login Now<br>Exit                                          |                                                                         |
| Forgot User ID? Forgot Password?                           |                                                                         |
| Create New Account                                         |                                                                         |

1b. Read Confidentiality Agreement and click "I Accept."

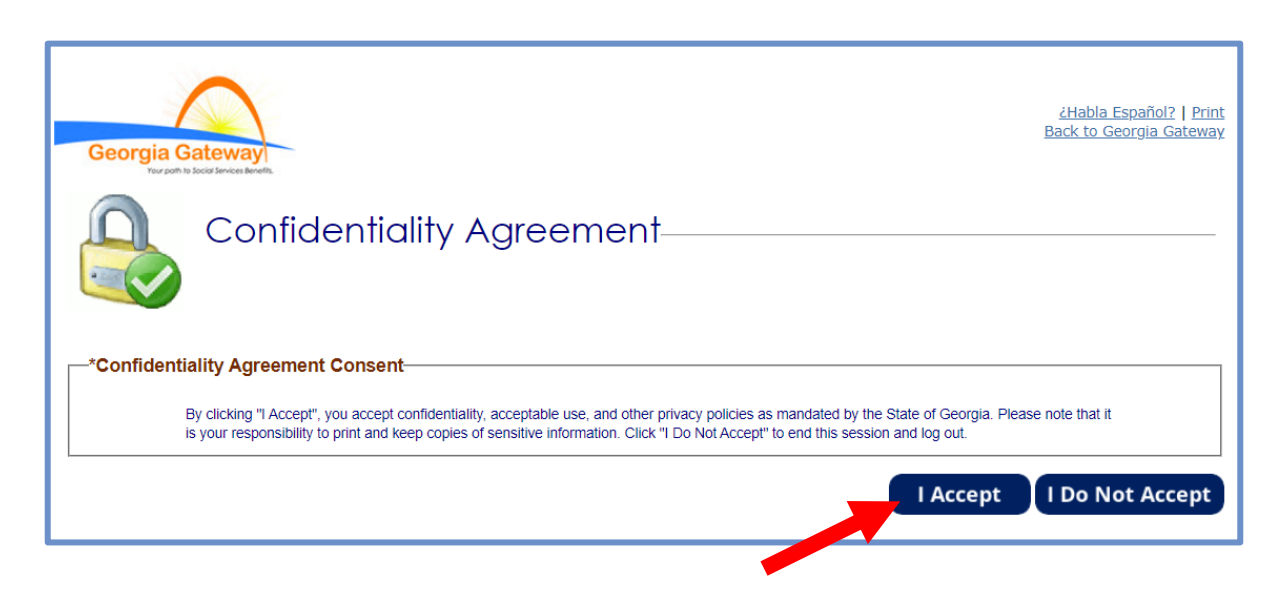

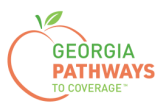

2a. If the Change Notification screen appears, please click "Back to Benefits Summary" at the top of the page.

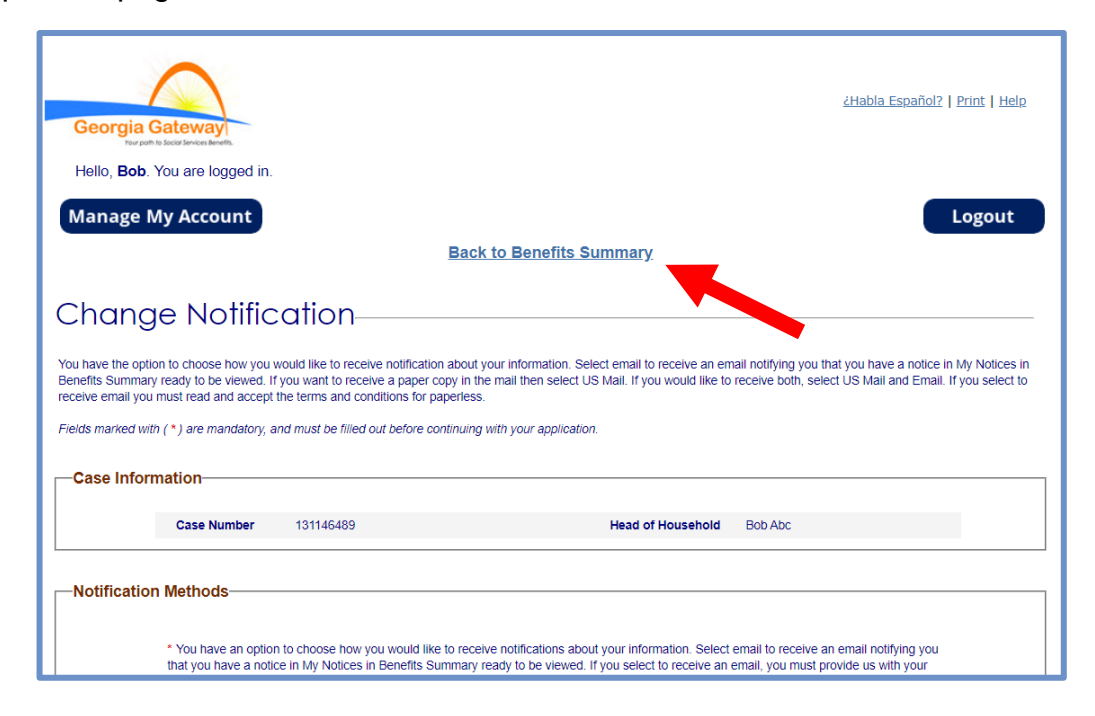

2b. Select "Report My Changes" in the header to request a Good Cause Exception.

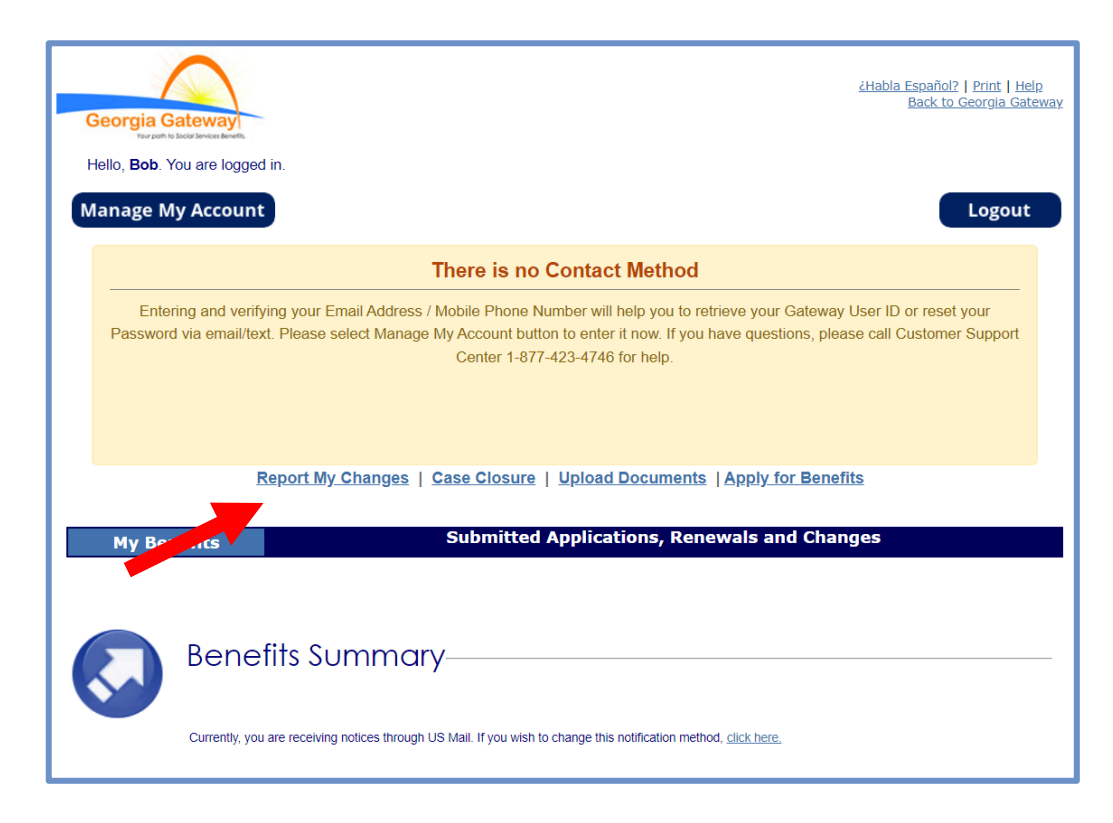

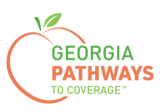

3a. Select "Someone needs to submit a Pathways Medical Assistance Qualifying Activity Good Cause, or to submit a Reasonable Modification Request for Pathways Qualifying Activity, or to report a Reasonable Accommodation for Pathways Qualifying Activity granted by an employer, supervisor, or institution".

3b. Then, click "Next."

|                       |                                                                                                    |                                                                                                    | 7                                                                                                    |
|-----------------------|----------------------------------------------------------------------------------------------------|----------------------------------------------------------------------------------------------------|----------------------------------------------------------------------------------------------------|
| Georgia G             | acteway.                                                                                                    | <u>¿Habla Español?   Print   Help</u>                                                                                                    |                                                                                                    |
| Hello, <b>Bob</b> . Y | /ou are logged in.                                                                                                    |                                                                                                    |                                                                                                    |
|                       | Report My Changes                                                                                                    |                                                                                                    |                                                                                                    |
| <b>N</b>              | Keep in mind that you should only report changes that have already happened.<br>Welcome to Report My Changes! As part of the getting benefits, you may need<br>your bills. This tool will help you report those changes.<br>For most changes, you will need to mail, fax, or bring proof to your worker with<br>cannot be made and your benefits may end. <u>Select here to read more about th</u><br>Changes will be saved for 24 hours. If the change is not submitted within 24 he | or are going to happen within the next 30 days.<br>I to tell your worker if you have changes in your household, your income and/or<br>in 10 days of when your agency asks for it. Without this proof, your changes<br>le kinds of proof you may need to give to your worker,<br>ours, the change will be deleted and you will need to start over. |                                                                                                    |
| Report My             | Changes                                                                                                    |                                                                                                    |                                                                                                    |
|                       | Vour address, omail or phone bas charged                                                                                                    | Samaana bay mayod aut of your bama                                                                                                    |                                                                                                    |
|                       | Someone has moved into your home.                                                                                                    | Someone's personal information has changed, such<br>as name, date of birth, SSN, where they live,<br>citizenship or immigrant status, got married or<br>divorced, plan to start or stop filing taxes, or<br>became disabled.                                                                                                    |                                                                                                    |
|                       | Someone had a change in household relationships.                                                                                                    | Someone had a change in pregnancy or postpartum<br>period or breastfeeding.                                                                                                    |                                                                                                    |
|                       | Someone has a change in disability status.                                                                                                    | Someone had a change in caretaker.                                                                                                    |                                                                                                    |
|                       | Someone had a change in Medicare, Other Health Coverage, Nursing Home<br>School Enrollment, or <u>other household information</u> .                                                                                                    | ,  Someone's liquid resources have changed.                                                                                                    |                                                                                                    |
|                       | <ul> <li>Someone had a change in other resources such as Life Insurance, Vehicle,<br/>Real Estate or Business Assets.</li> </ul>                                                                                                    | Someone had a change in job, self-employment,<br>income and/or work hours.                                                                                                    |                                                                                                    |
|                       | Someone had a change in income other than a job.                                                                                                    | Someone's housing or utility bills changed.                                                                                                    |                                                                                                    |
|                       | Someone had a change in other bills such as dependent care,<br>support payments, or medical expenses.                                                                                                    | <ul> <li>Your <u>Authorized Representative's</u> information has<br/>changed.</li> </ul>                                                                                                    |                                                                                                    |
|                       | Someone had a change in Tobacco Use.                                                                                                    | Someone needs to submit a report of Pathways<br>Qualifying Activities or make a channe to their<br>Pathwart Ora                                                                                                    |                                                                                                    |
|                       | Someone needs to submit a Pathways Medical Assistance Qualifying Activit<br>Good Cause, or to submit a Reasonable Modification Request for Pathways<br>Qualifying Activity, or to report a Reasonable Accommodation for Pathways<br>Qualifying Activity granted by an employer, supervisor, or institution.                                                                                                    | Someone needs to submit a Pat<br>Good Cause, or to submit a Reas<br>Qualifying Activity, or to report<br>Qualifying Activity granted by ar                                                                                                    | hways Medical Assistance Qualifying Activity<br>onable Modification Request for Pathways<br>a Reasonable Accommodation for Pathways<br>a employer, supervisor, or institution. |
|                       |                                                                                                    | Save and Exit Next                                                                                                    |                                                                                                    |

The order of options may vary based on your individual case. Please read the text carefully before making a selection.

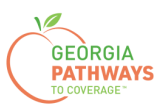

4a. Select "Yes" for all the members for whom you are requesting a Good Cause Exception.

4b. Then, click "Next."

If you select more than one member, you will be directed to request a Good Cause Exception for each member in the order they are presented on this screen. Once you submit the first member's request, you will be directed to submit for the next member.

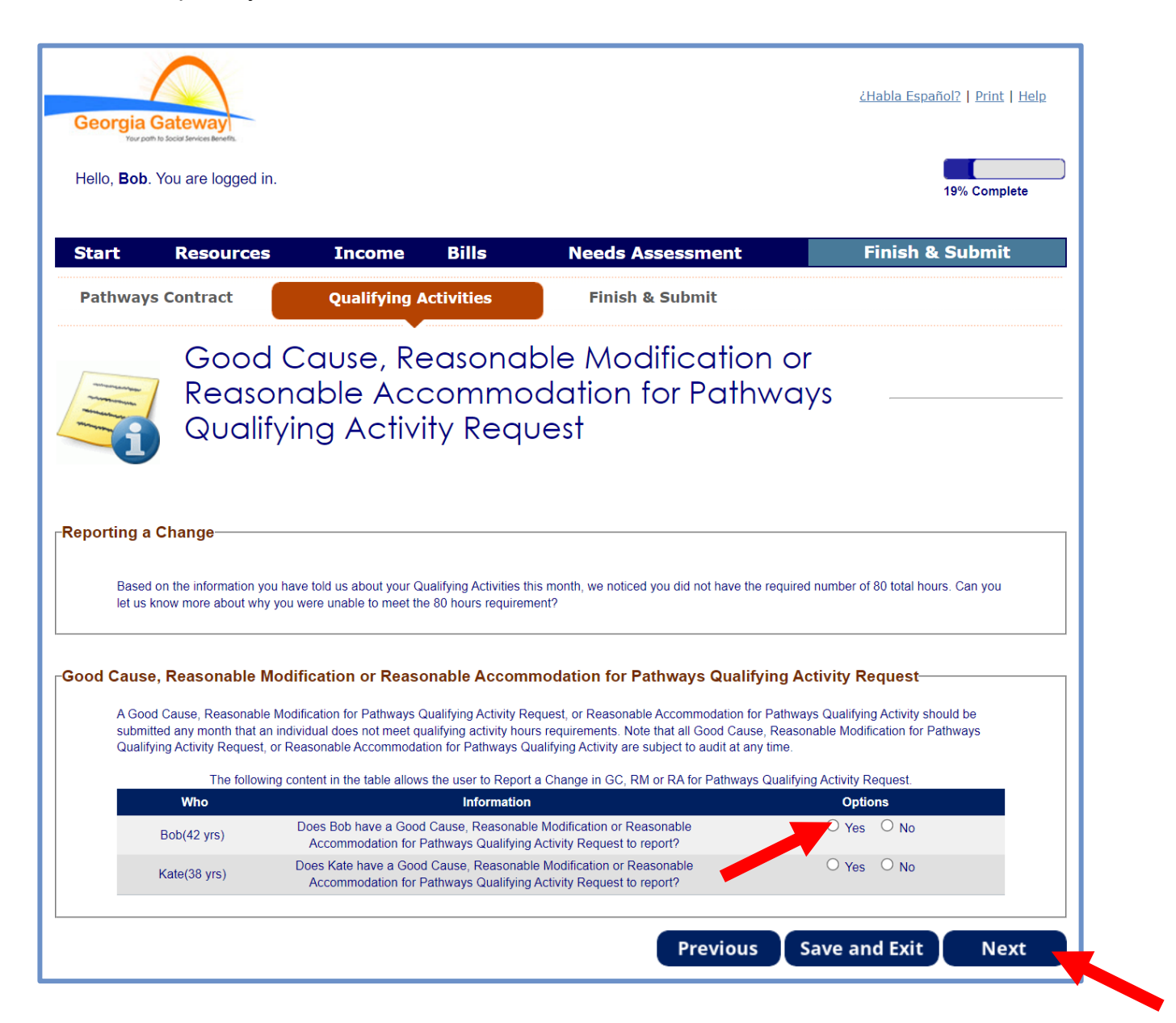

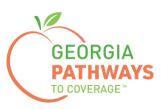

5a. If you are requesting a Good Cause Exception for multiple people, review the name at the top of the screen to make sure you submit each request for the correct person.

5b. Click "Add Good Cause Request."

| Georgia Ge<br>Your point to<br>Hello, Bob. Yo | ateway<br>boost benefits.                                                           |                                                                               |                                          |                                                                           |                     | <u>¿Habla Español?</u>   Prin | nt   Hel |
|-----------------------------------------------|-------------------------------------------------------------------------------------|-------------------------------------------------------------------------------|------------------------------------------|---------------------------------------------------------------------------|---------------------|-------------------------------|----------|
| Start                                         | Resources                                                                           | Income                                                                        | Bills                                    | Needs Assessm                                                             | ent                 | Finish & Subm                 | it       |
| Pathways (                                    | Contract                                                                            | Qualifying                                                                    | J Activities                             | Finish & Subm                                                             | t                   |                               |          |
| ſ                                             | Bob's C                                                                             | Good Ca                                                                       | vse Re                                   | quest                                                                     |                     |                               |          |
| <b>}ob's Gooc</b><br>This in<br>Cause         | the Good Cause<br><b>I Cause Requ</b> e<br>formation is based<br>Request, or select | questions to continue<br>est<br>on what you have tok<br>the "X" icon to remov | to the next page.                        | out your activities. Please select                                        | the Edit icon to mo | dify the existing Good        |          |
| G                                             | ood Cause<br>Reason                                                                 | Good Cause<br>Month                                                           | Good Cause<br>Hours                      | Good Cause Explanation                                                    | Edit                | Remove                        |          |
| Ad                                            | dd Good Caus                                                                        | se Request                                                                    | 6                                        |                                                                           |                     |                               |          |
| Reasonable                                    | Modification a disability, are you                                                  | unable to meet the q                                                          | ualifying hours an                       | d activities for Pathways and req                                         | uest ⊖γ             | es ○ No                       |          |
| assista<br>Reasor<br>by an e                  | nce for additional ti<br>nable Modification;<br>employer, superviso                 | me for a referral to Ge<br>or to report a Reason<br>r, or institution?        | eorgia Vocational<br>able Accommodat     | Rehabilitation Agency (GVRA) as<br>ion for Pathways Qualifying Activ      | a<br>ty granted     |                               |          |
| Note: S<br>Reasor<br>page.                    | Selecting Yes or not<br>nable Accommodati                                           | answering this questi<br>ion page. You will be a                              | on will direct you<br>able to provide ad | to the Reasonable Modification a<br>ditional information and verification | nd<br>n on that     |                               |          |
|                                               |                                                                                     |                                                                               |                                          |                                                                           |                     |                               |          |

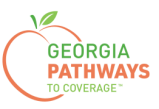

#### Requesting a Good Cause Exception: Step 5 continued

5c. Complete all required fields.

5d. Click anywhere in the gray box to start the process for uploading supporting documentation. Accepted file types include png, pdf, tiff, bmp, jpg, or jpeg.

5e. Click "Save Good Cause Request."

| Request a No                            | ew Good Cause                                                                                                    |                                    |
|-----------------------------------------|----------------------------------------------------------------------------------------------------|------------------------------------|
| * Pleas                                 | e select the reason for Good Cause Request:                                                                                                    | Temporary illness/short term injur |
| * Pleas                                 | electing "Other" as Good Cause reason will require you to provide written explanation.                                                                                                    | 10/2023                            |
| * Pleas                                 | e enter the number of Qualifying Activity hours for which Bob's Good Cause Request applies:                                                                                                    | 15                                 |
| Please                                  | provide a written explanation for Bob's Good Cause Request below:                                                                                                    |                                    |
| I had                                   | the flu and missed 3 days of work.                                                                                                    | 41 of 250 Characters               |
| Docum                                   | ent Upload                                                                                                    |                                    |
| please<br>withou<br>Additic<br>Activiti | we reported participation in Qualitying Activities. For each activity you have participated in,<br>upload the appropriate validation documents. You may proceed by selecting "Save Activity"<br>uploading documents, but you will be contacted to provide verification at a later date.<br>nally, you will not be eligible for the Pathways program until verification for your Qualifying<br>es are provided. |                                    |
|                                         | Ŧ                                                                                                    |                                    |
|                                         | Select anywhere in this box to attach a file for this Good Cause.                                                                                                    |                                    |
|                                         | The maximum file size is 54MB. If you are attempting to submit information in a<br>larger file size, please upload this information on the Document Upload Screen as<br>Medical Documentation.                                                                                                    |                                    |
|                                         | Please note that a maximum of 5 uploads may be submitted for each Good Cause<br>report.                                                                                                    |                                    |
|                                         | File Name :                                                                                                    |                                    |
|                                         | GATEWAY LOGO.jpg                                                                                                    |                                    |
| S                                       | ave Good Cause Request                                                                                                    | Cancel                             |
|                                         |                                                                                                    |                                    |
| Reasonable                              | Modification                                                                                                    |                                    |
| Due to<br>assista<br>Reaso<br>by an e   | a disability, are you unable to meet the qualifying hours and activities for Pathways and requ<br>nce for additional time for a referral to Georgia Vocational Rehabilitation Agency (GVRA) as a<br>table Modification; or to report a Reasonable Accommodation for Pathways Qualifying Activit<br>employer, supervisor, or institution?                                                                       | est                                |
| Note: S                                 | selecting Yes or not answering this question will direct you to the Reasonable Modification an<br>nable Accommodation page. You will be able to provide additional information and verification                                                                                                    | d<br>1 on that                     |

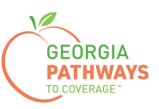

#### Requesting a Good Cause Exception: Step 5 continued

5f. If you are just requesting a Good Cause Exception, select "No" in the Reasonable Modification box. If you are also requesting a Reasonable Modification\*, select "Yes."

• Reference "Requesting a Reasonable Modification How-To Guide" for additional details on requesting a Reasonable Modification.

5g. Then, click "Next."

If you selected more than one person for whom to request a Good Cause Exception in step 4, once you click "Next" you will be directed to repeat this same process.

| Request a Ne                                          | w Good Cause                                                                                                    |                                      | _ |
|-------------------------------------------------------|----------------------------------------------------------------------------------------------------|--------------------------------------|---|
|                                                       |                                                                                                    |                                      |   |
| * Please<br>Note: Se                                  | select the reason for Good Cause Request.<br>slecting "Other" as Good Cause reason will require you to provide written explanation.                                                                                                    | Temporary illness/short term injur 🗸 |   |
| * Please                                              | e select for what month Bob requests Good Cause (mm/yyyy):                                                                                                    | 10/2023                              |   |
| * Please                                              | enter the number of Qualifying Activity hours for which Bob's Good Cause Request applies:                                                                                                    | 15                                   |   |
| Please p                                              | provide a written explanation for Bob's Good Cause Request below:                                                                                                    | 41 of 250 Characters                 |   |
| I had                                                 | the flu and missed 3 days of work.                                                                                                    |                                      |   |
| Docum                                                 | ent Upload                                                                                                    |                                      |   |
| You hav<br>please<br>without<br>Addition<br>Activitie | ve reported participation in Qualifying Activities. For each activity you have participated in,<br>upload the appropriate availation documents. You may proceed by selecting "Save Activity"<br>uploading documents, but you will be contacted to provide verification at a later date.<br>nally, you will not be eligible for the Pathways program until verification for your Qualifying<br>is are provided. |                                      |   |
|                                                       | Ð                                                                                                    |                                      |   |
|                                                       | Select anywhere in this box to attach a file for this Good Cause.                                                                                                    |                                      |   |
|                                                       | Acceptable formats include png, pdf, tiff, bmp, jpg, or jpeg.                                                                                                    |                                      |   |
|                                                       | The maximum file size is 5MB. If you are attempting to submit information in a<br>larger file size, please upload this information on the Document Upload Screen as<br>Medical Documentation.                                                                                                    |                                      |   |
|                                                       | Please note that a maximum of 5 uploads may be submitted for each Good Cause report.                                                                                                    |                                      |   |
|                                                       | File Name :                                                                                                    |                                      |   |
|                                                       | GATEWAY LOGO jpg 🛛 😂                                                                                                    |                                      |   |
| Sa                                                    | ave Good Cause Request                                                                                                    | Cancel                               |   |
| -Reasonable                                           | Modification                                                                                                    |                                      | - |
| Due to<br>assista<br>Reasor<br>by an e                | a disability, are you unable to meet the qualifying hours and activities for Pathways and reque<br>nce for additional time for a referral to Georgia Vocational Rehabilitation Agency (GVRA) as a<br>hable Modification; or to report a Reasonable Accommodation for Pathways Qualifying Activity<br>mployer, supervisor, or institution?                                                                      | st O Yes  No granted                 |   |
| Note: S<br>Reason                                     | electing Yes or not answering this question will direct you to the Reasonable Modification and<br>hable Accommodation page. You will be able to provide additional information and verification (                                                                                                    | on that                              |   |

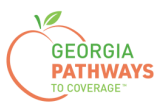

6a. Read through the Signing Your Change page.

| Hello, <b>Bob</b> .                                                | You are logged in.                                                                                                    |                                                                                                    |                                                                                                    |                                                                                                    | 100% Complete                                                                                                    |
|--------------------------------------------------------------------|----------------------------------------------------------------------------------------------------|----------------------------------------------------------------------------------------------------|----------------------------------------------------------------------------------------------------|----------------------------------------------------------------------------------------------------|----------------------------------------------------------------------------------------------------|
| Start                                                              | Resources                                                                                                    | Income                                                                                                    | Bills                                                                                                    | Needs Assessment                                                                                                    | Finish & Submit                                                                                                    |
| Pathw                                                              | vays Contract                                                                                                    | Qualifyin                                                                                                    | g Activities                                                                                                    | Finish & Submit                                                                                                    |                                                                                                    |
| lds marked with                                                    | You're just a few minu<br>- check the signature                                                                                                    | Your Cho<br>tes away from submit<br>box and type your nar<br>ust be filled out before                                                                   | ting your changes. To<br>me below to sign you<br>e continuing with you                                                          | o do so, you'll need to<br>r change<br>r <i>application.</i>                                                                                                 |                                                                                                    |
| Submit Yo                                                          | ur Changes                                                                                                    | he Agency, click the S                                                                                                    | Submit button at the t                                                                                                    | nottom of the page. Once you do this, your change                                                                                                    | es will be sent to an agency electronically.                                                                                             |
| Please keep in<br>In mos<br>In mos<br>In som<br>A case<br>If addit | n mind:<br>st cases, your change will be<br>t, or bring within 10 days, or<br>t cases, verification may be<br>te cases, your change may<br>e manager from the agency<br>tional documentation is requ | e processed in 10 day<br>bring it to your WIC c<br>needed to process th<br>not result in any chang<br>receiving the reported<br>tested, you will need t | s. We may ask you to<br>linic appointment.<br>e change.<br>ge in benefits. Unless<br>change may contact<br>o mail fax or upload | o provide proof of some of your reported changes.<br>s you have another change, you should not call us<br>t you to request additional documentation to suppo | If we ask for proof, you'll need to mail, fax,<br>about your change.<br>ort your reported changes.<br>cen to your WIC Clinic appointment |

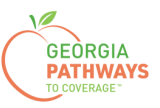

#### Requesting a Good Cause Exception: Step 6 continued

6b. If you would like to register to vote, follow the instructions in the Voter Registration box.

6c. Check the box in the Electronic Signature box and complete all fields.

6d. Then, choose one of the three "Submit" buttons.

- Submit and apply to register to vote where you live now.
- Submit and do not apply to register to vote where you live now.
- Submit and do not answer the voter registration question.

| If you are not registered to yote where yo                                                                                                    |                                                                                                    |                                                                                                    |                                                                                                    |
|----------------------------------------------------------------------------------------------------|----------------------------------------------------------------------------------------------------|----------------------------------------------------------------------------------------------------|----------------------------------------------------------------------------------------------------|
| in you are not registered to vote where yo                                                                                                    | ou live now, would you like to apply to register to vote                                                                                                    | here today?                                                                                                    |                                                                                                    |
| Applying to register or declining to registe                                                                                                    | er to vote will not affect the amount of assistance that                                                                                                    | you will be provided by this agency.                                                                                                    |                                                                                                    |
| If you would like help in filling out the vote<br>in private. For help in filling out the voter                                                                                                    | er registration application form, we will help you. The registration application form, you may call the Georgi                                                                                                    | decision whether to seek or accept hel<br>a Secretary of State's office at 404-656                                                                                                    | o is yours. You may fill out the application for -2871.                                                                                                    |
| If you believe that someone has interfere<br>vote, or your right to choose your own po<br>West Tower, Atlanta, GA 30334 or by call                                                                                                    | d with your right to register or to decline to register to<br>litical party or other political preference, you may file<br>ling 404-656-2871.                                                                                                    | vote, your right to privacy in deciding v<br>a complaint with the Secretary of State                                                                                                    | whether to register or in applying to register to<br>at: 2 Martin Luther King Jr. Drive, Suite 802,                                                                                                    |
| IF YOU DO NOT CHECK EITHER BOX,                                                                                                    | YOU WILL BE CONSIDERED TO HAVE DECIDED N                                                                                                    | NOT TO REGISTER TO VOTE AT THIS                                                                                                    | TIME.                                                                                                    |
| TO SUBMIT YOUR APPLICATION FOR<br>REGISTER YOU TO VOTE. IF YOU WAI<br>VOTER REGISTRATION INFORMATION                                                                                                    | BENEFITS, SELECT ONE OF THE THREE "SUBMI<br>NT TO APPLY TO REGISTER TO VOTE, ADDITION/<br>I IS PROVIDED BELOW.                                                                                                    | T" BUTTONS BELOW. NONE OF THE<br>AL STEPS ARE NEEDED TO COMPLE                                                                                                    | THREE "SUBMIT" BUTTONS BELOW WILL<br>TE THE VOTER REGISTRATION PROCES                                                                                                    |
| REGISTER TO VOTE:                                                                                                    |                                                                                                    |                                                                                                    |                                                                                                    |
| Register Online: To apply to register to v back-button                                                                                                    | vote where you live now using Georgia's Online Voter                                                                                                    | Registration System, visit https://regist                                                                                                    | tertovote.sos.ga.gov/GAOLVR/welcome.do#r                                                                                                    |
| Print an application: To apply to registe                                                                                                    | r to vote where you live now, you may print an applica<br>s/GA_VR_APP_2019.pdf                                                                                                    | ation on Georgia's Secretary of State's                                                                                                    | website at                                                                                                    |
|                                                                                                    |                                                                                                    |                                                                                                    |                                                                                                    |
| I certify that the information that has been<br>to report changes promptly, or obtain ass<br>assisted in completing this change form a<br>prosecuted                                                                                                    | n reported with the request for change is true and cor<br>.istance for which I am not eligible, I may be breaking<br>and aided and abetted the annirant to obtain assista                                                                                                    | rect to the best of my knowledge. If I git<br>the law and could be prosecuted for pe                                                                                                    | vo falso information, withhold information, fai                                                                                                    |
|                                                                                                    |                                                                                                    | nce for which he/she is not eligible, I ma                                                                                                    | rijury, larceny, and/or fraud.lf I completed or<br>ay be breaking the law and could be                                                                                                    |
| I agree to submit this change by electron the same ways as a written signature.                                                                                                    | ic means. By signing this change electronically, I und                                                                                                    | erstand that an electronic signature has                                                                                                    | er lase information, with the information, and<br>enjury, larceny, and/or fraud. If i completed or<br>ay be breaking the law and could be<br>s the same legal effect and can be enforced i                                                                                                   |
| I agree to submit this change by electron<br>the same ways as a written signature.<br>The Georgia Department of Human Serv<br>of birth, etc., during your application for b<br>accordance with DHS policies, procedure                                                                                                    | ic means. By signing this change electronically, I und<br>ices ("DHS") collects Personally Identifiable Informati<br>enefits. By submitting any personal information to us<br>is, and as permitted or required by law and/or regulat                                                                                                    | ce for which he/she is not eligible, I ma<br>erstand that an electronic signature has<br>on (PII), such as names, addresses, te<br>, you agree that we may collect, use, ar<br>ions.                                                                                                  | e raise information, with nod information, and<br>eigny, larceny, and/or fraud if i completed or<br>ay be breaking the law and could be<br>the same legal effect and can be enforced i<br>lephone numbers, email addresses, and date<br>d disclose any such personal information in          |
| lagree to submit this change by electron<br>the same ways as a written signature.     The Georgia Department of Human Serv<br>of birth, etc., during your application for b<br>accordance with DHS policies, procedure    By checking this box and typing r                                                                              | ic means. By signing this change electronically, I und<br>ices ("DHS") collects Personally Identifiable Informati<br>enefits. By submitting any personal information to us<br>as, and as permitted or required by law and/or regulat<br>ny name below, I am electronically signing my chang-                                                                                                    | nce for which he/she is not eligible, I ma<br>erstand that an electronic signature has<br>on (PII), such as names, addresses, te<br>, you agree that we may collect, use, ar<br>ions.                                                                                                 | refraise information, within diff information, and<br>enjury, larceny, and/or fraud. If I completed or<br>ay be breaking the law and could be<br>s the same legal effect and can be enforced i<br>lephone numbers, email addresses, and date<br>nd disclose any such personal information in |
| lagree to submit this change by electron<br>the same ways as a written signature.     The Georgia Department of Human Serv<br>of birth, etc., during your application for b<br>accordance with DHS policies, procedure     By checking this box and typing r     First Name:                                                             | ic means. By signing this change electronically, I und<br>ices ("DHS") collects Personally Identifiable Informati<br>enefits. By submitting any personal information to us<br>as, and as permitted or required by law and/or regulat<br>ny name below, I am electronically signing my chang-<br>* Last Name:                                                                                                    | nce for which he/she is not eligible, I ma<br>erstand that an electronic signature has<br>on (PII), such as names, addresses, te<br>, you agree that we may collect, use, ar<br>ions.<br>e.<br>Suffix:<br>Select op                                                                   | er has information, within dia mination, and<br>eriging, factering, and/or fraud. If I completed or<br>ay be breaking the law and could be<br>s the same legal effect and can be enforced i<br>lephone numbers, email addresses, and date<br>ad disclose any such personal information in    |
| I agree to submit this change by electron the same ways as a written signature.     The Georgia Department of Human Serv of birth, etc., during your application for b accordance with DHS policies, procedure     By checking this box and typing r     First Name:     TO SUBMIT YOUR APPLICATION FOR REGISTER YOU TO VOTE. IF YOU WAI | ic means. By signing this change electronically, I und<br>ices ("DHS") collects Personaliy Identifiable Informati<br>enefits. By submitting any personal information to us<br>as, and as permitted or required by law and/or regulat<br>ny name below, I am electronically signing my change<br>" Last Name:<br>BENEFITS, SELECT ONE OF THE THREE "SUBMIT<br>NT TO APPLY TO REGISTER TO VOTE, ADDITION/          | nce for which he/she is not eligible, I ma<br>erstand that an electronic signature has<br>on (PII), such as names, addresses, te<br>, you agree that we may collect, use, ar<br>ions.<br>e.<br>Suffix:<br>Select op<br>T" BUTTONS BELOW. NONE OF THE<br>AL STEPS ARE NEEDED TO COMPLE | tion to choose ✓]<br>tion to choose ✓]<br>THREE "SUBMIT" BUTTONS BELOW WILL<br>TE THE VOTER REGISTRATION PROCES                                                                                                    |
| I agree to submit this change by electron the same ways as a written signature. The Georgia Department of Human Serv of birth, etc., during your application for b accordance with DHS policies, procedure By checking this box and typing r First Name: TO SUBMIT YOUR APPLICATION FOR REGISTER YOU TO VOTE. IF YOU WAI                 | ic means. By signing this change electronically, I und<br>ices ("DHS") collects Personally Identifiable Informati<br>enefits. By submitting any personal information to us<br>s, and as permitted or required by law and/or regulat<br>ny name below, I am electronically signing my change<br>* Last Name:<br>BENEFITS, SELECT ONE OF THE THREE "SUBMIT<br>NT TO APPLY TO REGISTER TO VOTE, ADDITION/<br>SUBMIT | nce for which he/she is not eligible, I ma<br>erstand that an electronic signature has<br>on (PII), such as names, addresses, te<br>, you agree that we may collect, use, at<br>ions.<br>e.<br>Suffix:<br>Select op<br>T" BUTTONS BELOW. NONE OF THE<br>AL STEPS ARE NEEDED TO COMPLE | tion to choose                                                                                                    |

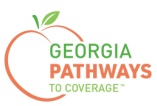

## **Final Submission**

Once you have provided your signature, you will receive a tracking number that you can reference if you need to inquire about your Good Cause request.

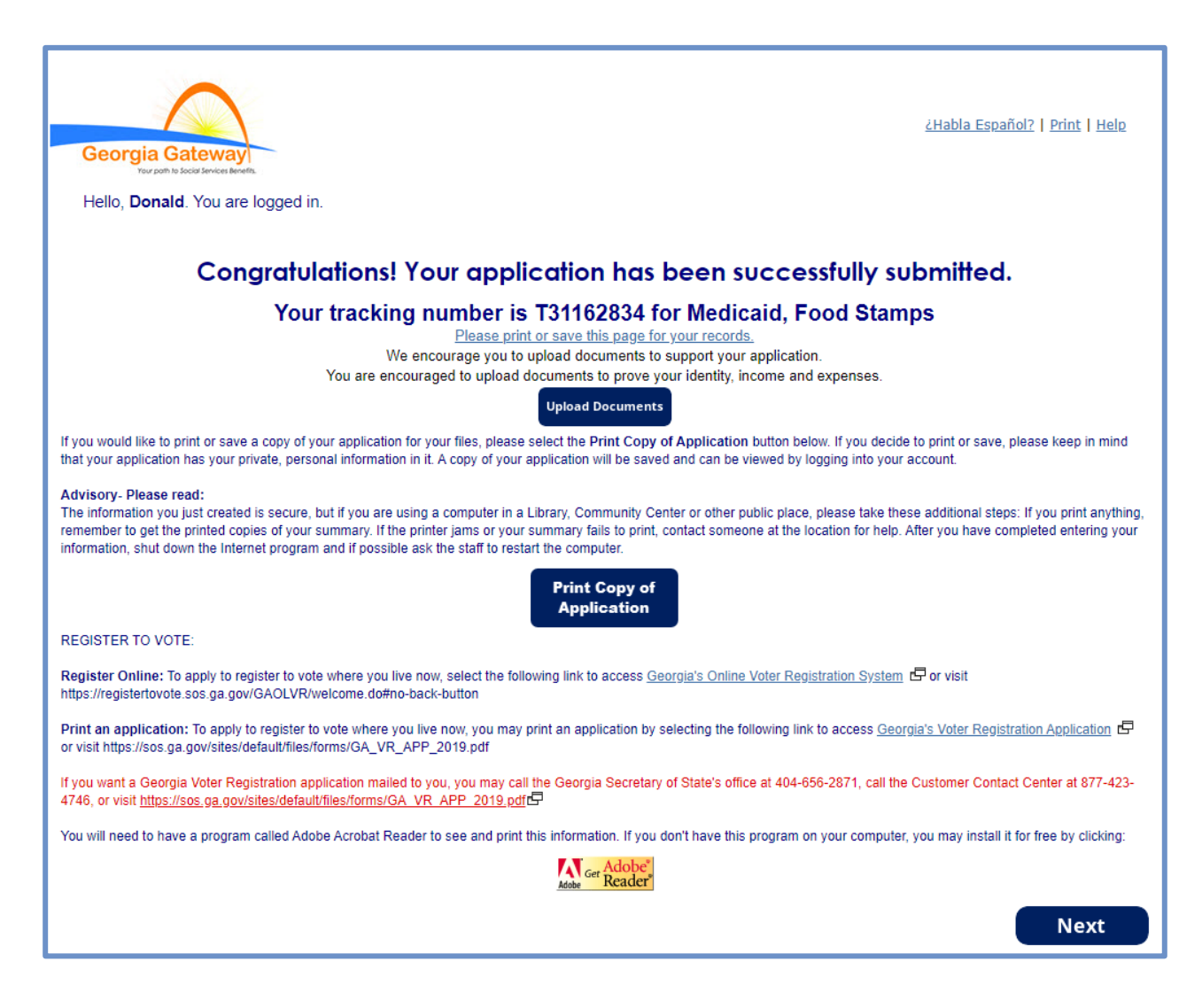

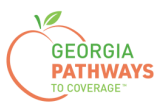

## **Final Submission**

You will also receive a self-service pdf that confirms your Good Cause request.

|                                                                                                    | $\frown$                                                                                                    |                                                                                                    |
|----------------------------------------------------------------------------------------------------|----------------------------------------------------------------------------------------------------|----------------------------------------------------------------------------------------------------|
|                                                                                                    | Georgia Gateway<br>narosti tolico Sericii Bontin.                                                                                                    |                                                                                                    |
| "**Keep in mind that you do no                                                                                                    | ot need to mail this printout t                                                                                                    | to your local agency.***                                                                                                    |
| "Thank you for using Gateway to apply fo                                                                                                    | or benefits!"                                                                                                    |                                                                                                    |
| Donald Dukes your application has been PM.                                                                                                    | submitted to Online Service                                                                                                    | s on October 24, 2023 at 08:39                                                                                                   |
| If you submit your application after regular b<br>next business day October 25, 2023.                                                                                                    | usiness hours or on a weeken                                                                                                    | d or holiday, your filing date is the                                                                                            |
| We will review your application and contact                                                                                                    | you if we need additional infor                                                                                                    | mation.                                                                                                    |
| If you need to make changes to your TANF,<br>on-line services at 1-877-423-4746.                                                                                                    | Food Stamps, or Medical Ass                                                                                                    | istance application, please contact                                                                                              |
| In your application, you have asked for th                                                                                                    | ese benefits:                                                                                                    |                                                                                                    |
| Medical Assistance, Food Stamps (SNAF                                                                                                    | P) – T31162834                                                                                                    |                                                                                                    |
| Be sure to write the number(s) down or print                                                                                                    | this page for your records.                                                                                                    |                                                                                                    |
| As a next step, your worker may ask for proc<br>will help you gather these items. If you can n<br>you need.                                                                                                    | of of some of the things you to<br>not find something, your worke                                                                                      | ld us in your application. This checklist<br>r may be able to help you get the proof                                             |
| Keep in mind that this list is based only on w ask you to provide.                                                                                                    | /hat you told us today. There n                                                                                                    | nay be other items that your worker will                                                                                         |
| Proof of Identity<br>Proof of who you are, like a driver's license,                                                                                                    | ID card.                                                                                                    |                                                                                                    |
| Proof of Residence                                                                                                    |                                                                                                    |                                                                                                    |
| Current Georgia issued Driver License/ID Ca<br>or person with whom you reside, utility bill (g                                                                                                    | ard, current lease, current mor<br>as, electric, telephone)                                                                                            | tgage statement, statement from landlord                                                                                         |
| Social Security Number<br>Social Security Numbers for everyone you w<br>benefits without a social security number. S                                                                                                    | rant to receive benefits. Immig<br>ocial Security Number is not re                                                                                     | rants may potentially be eligible for<br>equired for WIC.                                                                        |
| Proof of Citizenship or Immigration Statu<br>Proof of citizenship such as a birth certificate<br>resident immigration card, passport, visa, 1-4<br>documentation. Additional examples of Proo<br>of Citizenship/Immigration Status is not requ | s (Only for those seeking be<br>e, U.S. passport, hospital reco<br>94, I-181, or other Department<br>of of Citizenship for Medical ap<br>ired for WIC. | enefits)<br>rd. Proof of immigration status such as<br>t of Homeland Security (DHS)<br>oplicants can be found in Form 218. Proof |
|                                                                                                    |                                                                                                    |                                                                                                    |
| Georgia Gateway                                                                                                    | Rev (09/23)                                                                                                    | https://gateway.ga.gov/access/                                                                                                   |